# **INSTRUCTIVO DE PAGO (Soles)**

## Paso 1 de 3: Registrar sus datos como NUEVO USUARIO.

Al ingresar a esta opción el sistema solicitará sus datos, entre ellos el correo electrónico al que se enviará el acceso para obtener su usuario y contraseña de esta manera ingresará a la Intranet PUCP. Se sugiere revisar la carpeta spam.

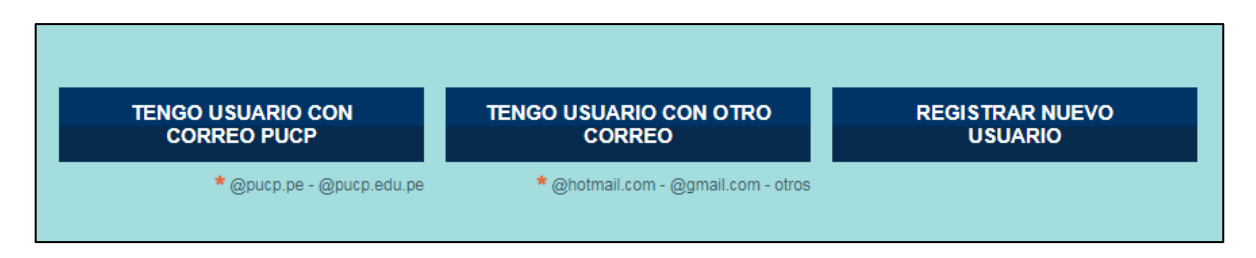

✓ Si usted ya tiene Usuario PUCP o un usuario registrado con algún correo personal (Hotmail, Gmail, Yahoo, etc) y no recuerda su contraseña deberá ingresar en la opción ¿Olvidó su contraseña? para reestablecer su acceso a la plataforma. Si no pudiera obtener su acceso, por favor contactarse al siguiente correo: <u>asistencia-dti@pucp.edu.pe</u>

| Usuario:    | H0000182 |                        |  |
|-------------|----------|------------------------|--|
|             |          |                        |  |
| Contraseña: |          |                        |  |
|             |          | _                      |  |
|             | ACCEDER  | ¿Olvidó su contraseña? |  |
|             |          |                        |  |
|             |          |                        |  |

✓ Una vez obtenido el acceso deberá completar la información solicitada en la siguiente ventana, al finalizar deberá dar clic en **CONTINUAR.** 

| Primer apellido *             |   | Segundo apellido *     |           | Nombres *           |   |
|-------------------------------|---|------------------------|-----------|---------------------|---|
| SANDOVAL                      |   | YUPANQUI               |           | DAVID LUIS          |   |
| Fecha de nacimiento *         |   | País de Nacionalidad * |           | Lugar de Nacimiento |   |
| 02 💠 Dic 🌩 1988               | ÷ | PERU                   | ÷         | Seleccione el país  | ¢ |
| Sexo *                        |   | Tipo documento         |           | País de emisión     |   |
| Seleccione una opción         | ŧ | DOCUMENTO NACIONAL DE  | E IDENTID | PERU                |   |
| 45583665<br>Datos de contacto |   |                        |           |                     |   |
| Correo electrónico            |   | Teléfono celular *     |           |                     |   |
| d.sandovaly09@gmail.com       |   |                        |           |                     |   |
|                               |   |                        |           |                     |   |
|                               |   |                        |           |                     |   |

Paso 2 de 3: Seleccionar el concepto por pagar y la modalidad del pago (bancos o tarjetas).

En este paso, usted deberá seleccionar el concepto a cancelar, la forma de pago y el tipo de comprobante que desea recibir, luego deberá clic en **GRABAR.** 

| Servicio *                                                                                                    |                                     | Importe total                                                  |
|----------------------------------------------------------------------------------------------------|-------------------------------------|----------------------------------------------------------------|
| <seleccione concepto="" correspon<="" el="" le="" que="" td=""><td>da / choose the corresponding item&gt;</td><td>tom</td></seleccione> | da / choose the corresponding item> | tom                                                            |
| Constancia de Estudios: S/ 100.00                                                                                                    | ponda / choose the corresponding i  |                                                                |
| Certificado de Notas: S/ 200.00                                                                                                    |                                     |                                                                |
| Forma de pago / Payment *                                                                                                    |                                     |                                                                |
| Acercándose a:                                                                                                    | o                                   | ) pago por internet:                                           |
| BANCOS                                                                                                    |                                     | VISA/MASTERCARD/AMEX                                           |
| Comprobante de pago / Invoice                                                                                                    |                                     |                                                                |
| BOLETA FACTURA                                                                                                    |                                     |                                                                |
| mail para envío de comprobante *                                                                                                    | Por Resolución de SUNAT la F        | PUCP ha sido autorizada a emitir comprobantes electrónicos. El |
| dsandovaly@pucp.pe                                                                                                    | correo que usted coloque será       | a utilizado para enviarle el comprobante electrónico.          |
|                                                                                                    |                                     |                                                                |
|                                                                                                    |                                     |                                                                |

✓ Forma de pago: A través de bancos o tarjetas de crédito/débito

#### • BANCOS

Al elegir esta opción se generará un código de pago de **8 dígitos** con el cual podrá realizar el pago a través de diversas plataformas habilitadas en 04 bancos: Banco de Crédito del Perú, BBVA Continental, Interbank y Scotiabank.

| BANCOS   VISA/MASTERCARD/AMEX     Beneficiario: PONTIFICIA UNIVERSIDAD CATOLICA DEL PERU     EntidadBancaria   / Convenio de Pago     BANCO DE CRÉDITO BCP   : DEPÓSITO CREDIPAGO - UNIVERSIDAD CATOLICA - SOLES     BBVA CONTINENTAL   : UNIVERSIDAD CATOLICA MN / CONVENIO 5968     INTERBANK   : CATÓLICA - SOLES     SCOTIABANK   : UNIVERSIDAD CATÓLICA - SOLES     Usted puede realizar su pago en línea en cualquiera de los Bancos autorizados.     SI USTED ES CLIENTE DE LOS BANCOS AUTORIZADOS PODRA CANCELAR SU PAGO DESDE LA WEB, HACIENDO CLIC EN EL LOGO DE | cercándose a:                                                                               |                                                                                                    | O pago por internet:                                                      |
|----------------------------------------------------------------------------------------------------|---------------------------------------------------------------------------------------------|----------------------------------------------------------------------------------------------------|---------------------------------------------------------------------------|
| Beneficiario: PONTIFICIA UNIVERSIDAD CATOLICA DEL PERU     EntidadBancaria   / Convenio de Pago     BANCO DE CRÉDITO BCP   : DEPÓSITO CREDIPAGO - UNIVERSIDAD CATOLICA - SOLES     BBVA CONTINENTAL   : UNIVERSIDAD CATOLICA MN / CONVENIO 5968     INTERBANK   : CATÓLICA - SOLES     SCOTIABANK   : UNIVERSIDAD CATÓLICA - SOLES     Úlsted puede realizar su pago en línea en cualquiera de los Bancos autorizados.     SI USTED ES CLIENTE DE LOS BANCOS AUTORIZADOS PODRA CANCELAR SU PAGO DESDE LA WEB, HACIENDO CLIC EN EL LOGO DE                                  | J BANCOS                                                                                    |                                                                                                    | VISA/MASTERCARD/AMEX                                                      |
| EntidadBancaria   / Convenio de Pago     BANCO DE CRÉDITO BCP   : DEPÓSITO CREDIPAGO - UNIVERSIDAD CATOLICA - SOLES     BBVA CONTINENTAL   : UNIVERSIDAD CATOLICA MN / CONVENIO 5968     INTERBANK   : CATÓLICA - SOLES     SCOTIABANK   : UNIVERSIDAD CATÓLICA - SOLES     UNIVERSIDAD CATÓLICA - SOLES     UNIVERSIDAD CATÓLICA - SOLES     USIEd puede realizar su pago en línea en cualquiera de los Bancos autorizados.     SI USTED ES CLIENTE DE LOS BANCOS AUTORIZADOS PODRA CANCELAR SU PAGO DESDE LA WEB, HACIENDO CLIC EN EL LOGO DE                            | Beneficiario: PONTIFICIA UN                                                                 | IVERSIDAD CATOLICA DEL PERU                                                                                                    |                                                                           |
| BANCO DE CRÉDITO BCP   : DEPÓSITO CREDIPAGO - UNIVERSIDAD CATOLICA - SOLES     BBVA CONTINENTAL   : UNIVERSIDAD CATOLICA MN / CONVENIO 5968     INTERBANK   : CATÓLICA - SOLES     SCOTIABANK   : UNIVERSIDAD CATÓLICA - SOLES     Visted puede realizar su pago en línea en cualquiera de los Bancos autorizados.     SI USTED ES CLIENTE DE LOS BANCOS AUTORIZADOS PODRA CANCELAR SU PAGO DESDE LA WEB, HACIENDO CLIC EN EL LOGO DE                                                                                                    | EntidadBancaria                                                                             | / Convenio de Pago                                                                                                    |                                                                           |
| BBVA CONTINENTAL   : UNIVERSIDAD CATOLICA MN / CONVENIO 5968     INTERBANK   : CATÓLICA - SOLES     SCOTIABANK   : UNIVERSIDAD CATÓLICA - SOLES     Usted puede realizar su pago en línea en cualquiera de los Bancos autorizados.     SI USTED ES CLIENTE DE LOS BANCOS AUTORIZADOS PODRA CANCELAR SU PAGO DESDE LA WEB, HACIENDO CLIC EN EL LOGO DE                                                                                                    | BANCO DE CRÉDITO BCP                                                                        | : DEPÓSITO CREDIPAGO - UNIVERSID                                                                                                    | DAD CATOLICA - SOLES                                                      |
| Usted puede realizar su pago en línea en cualquiera de los Bancos autorizados.<br>SI USTED ES CLIENTE DE LOS BANCOS AUTORIZADOS PODRA CANCELAR SU PAGO DESDE LA WEB, HACIENDO CLIC EN EL LOGO DE                                                                                                    | BBVA CONTINENTAL                                                                            | : UNIVERSIDAD CATOLICA MN / CONV                                                                                                    | (ENIO 5968                                                                |
| Usted puede realizar su pago en línea en cualquiera de los Bancos autorizados.<br>SI USTED ES CLIENTE DE LOS BANCOS AUTORIZADOS PODRA CANCELAR SU PAGO DESDE LA WEB, HACIENDO CLIC EN EL LOGO DE                                                                                                    | INITEDDANIZ                                                                                 |                                                                                                    |                                                                           |
| Usted puede realizar su pago en línea en cualquiera de los Bancos autorizados.<br>SI USTED ES CLIENTE DE LOS BANCOS AUTORIZADOS PODRA CANCELAR SU PAGO DESDE LA WEB, HACIENDO CLIC EN EL LOGO DE                                                                                                    | INTERBANK                                                                                   | : CATOLICA - SOLES<br>UNIVERSIDAD CATÓLICA - SOLES                                                                                     |                                                                           |
| BANCO.                                                                                                    | INTERBANK<br>SCOTIABANK                                                                     | : CATOLICA - SOLES<br>: UNIVERSIDAD CATÓLICA - SOLES                                                                                   |                                                                           |
|                                                                                                    | INTERBANK<br>SCOTIABANK<br>Usted puede realizar su page<br>SI USTED ES CLIENTE DE<br>BANCO. | : CATOLICA - SOLES<br>: UNIVERSIDAD CATÓLICA - SOLES<br>o en línea en cualquiera de los Bancos auto<br>LOS BANCOS AUTORIZADOS PODRA CA | prizados.<br>ANCELAR SU PAGO DESDE LA WEB, HACIENDO CLIC EN EL LOGO DE SU |

### • TARJETAS VISA/MasterCard/AMEX

A través de esta opción usted podrá hacer el pago con su tarjeta débito o crédito. En el paso 3 de 3 se indicarán los pasos a seguir.

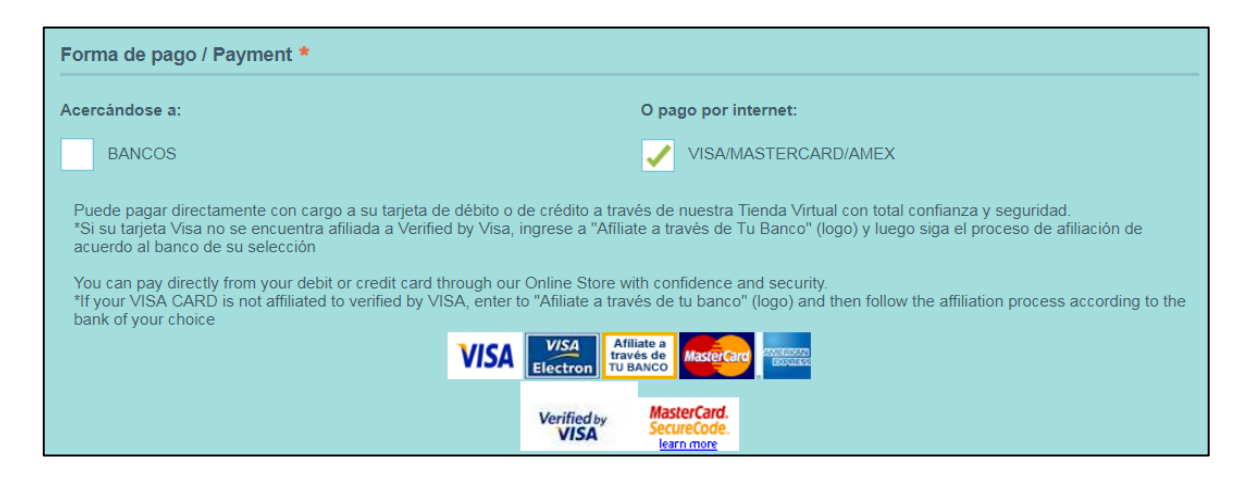

#### • Tipo de comprobante

El sistema le permite emitir una boleta o factura por el pago realizado. Si eligió factura deberá ingresar el número de RUC de la empresa.

- Si la empresa no está registrada en la plataforma PUCP se solicitará que complete los datos de la empresa para la emisión del documento.
- Si la empresa ya estuviera registrada en la plataforma, pero se requiriera actualizar la información, le pedimos ponerse en contacto con nosotros para ayudarlo con la actualización (por favor revise la pág.3). Debe hacer este paso antes de realizar el pago.

Una vez realizado el pago, el comprobante será enviado al correo registrado dentro de las <u>24 horas</u> siguientes.

### Paso 3 de 3: Realizar el pago.

✓ Opción BANCOS: al registrarse en esta opción se generará un <u>código de pago de 8 dígitos</u> con el que podrá realizar pagos por ventanilla, banca por internet, banca móvil (APP), agentes o cajero automático GLOBAL NET en los 04 bancos autorizados.

Por favor ingrese al instructivo para obtener mayor información sobre este medio de pago: <u>https://eros.pucp.edu.pe/pucp/procpago/pcwinspu/pcwinspu?accion=AbrirInstructivoBanco&codParticipante=H00</u> 00182&numPreventa=4V609000379&codActividad=014349

| Forma de pago / Payment                                                                                                    | Comprobante de pago / Invoice                                                          |
|----------------------------------------------------------------------------------------------------|----------------------------------------------------------------------------------------|
| BANCOS                                                                                                    | BOLETA                                                                                 |
| Instructivo de pago en BANCOS<br>Recuerde que su número para pago en banco es: 45583666                                                                                                    | Estado: Registrado<br>Tipo documento: DOCUMENTO<br>Número documento: 455%              |
| Beneficiario: PONTIFICIA UNIVERSIDAD CATOLICA DEL PERU<br>EntidadBancaria /Convenio de Pago<br>BANCO DE DEPÓSITO CREDIPAGO - UNIVERSIDAD CATOLICA -<br>CREDITO BCP SOLES                                            | Una vez realizado ECANCOS<br>Una vez realizado<br>(reatural/soleta)<br>rayo registrado |
| BBVA     :UNIVERSIDAD CATOLICA MN / CONVENIO 5968       CONTINENTAL     :UNIVERSIDAD CATOLICA - NO LES       SCOTIABANK     :CATÓLICA - SOLES                                                                       | Instructivo de pago en BANCOS<br>Recuerde que su número para pago en bancues: 45583666 |
| Usted puede realizar su pago en línea en cualquiera de los Bancos<br>autorizados.<br>SI USTED ES CLIENTE DE LOS BANCOS AUTORIZADOS PODRA<br>CANCELAR SU PAGO DESDE LA WEB, HACIENDO CLIC EN EL LOGO<br>DE SU BANCO. |                                                                                        |
| Scotiobank Scotiobank                                                                                                    | INTIFICIA UNIVERSIDAD CATOLICA DE                                                      |

**Opción TARJETAS:** luego de registrarse en este medio de pago, usted deberá ingresar en la opción "enlace o link" (ver figura siguiente), luego de ello se habilitará la plataforma de pago en la que seleccionará la tarjeta de cargo.

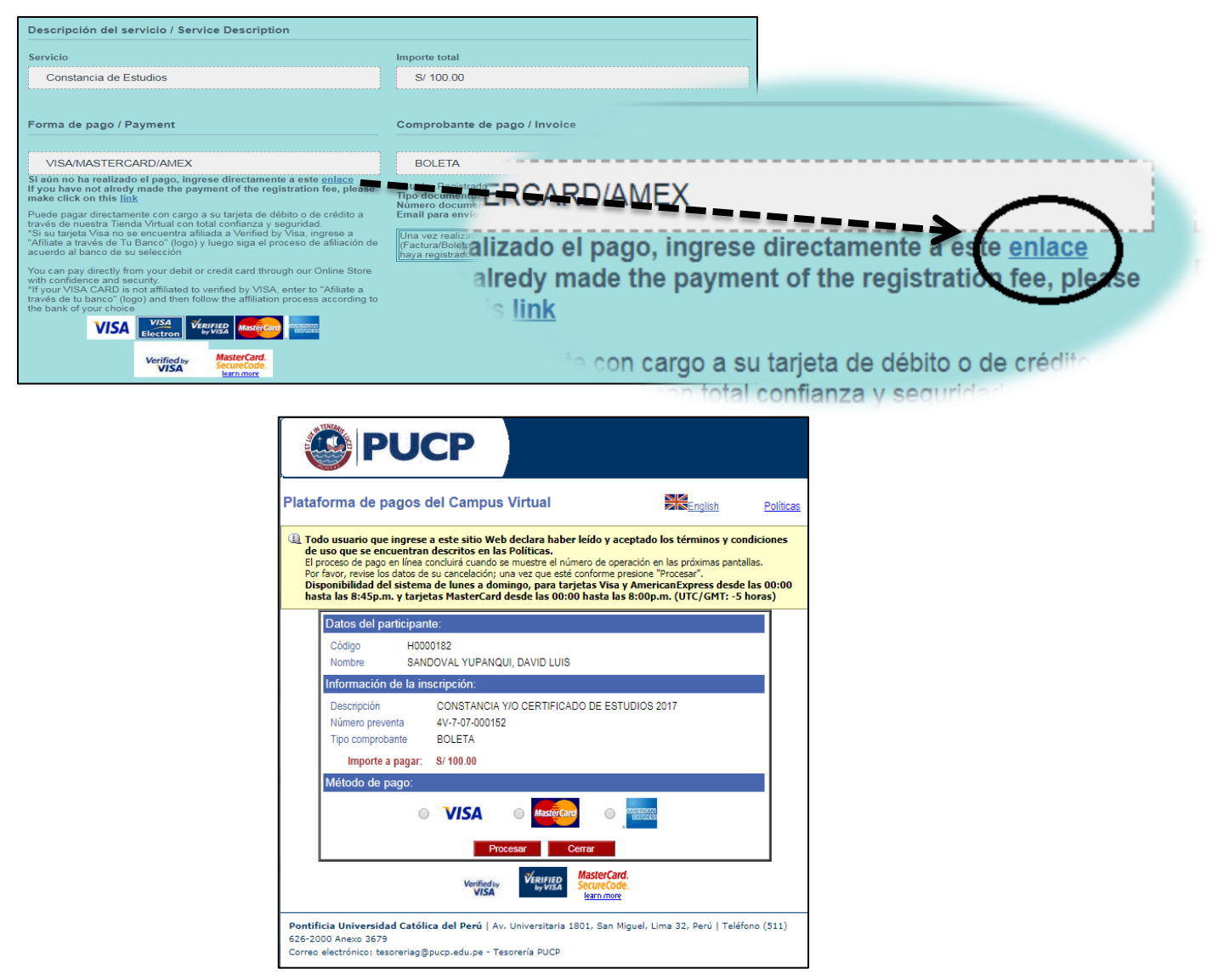

Nota: Es importante enviar la constancia de pago al correo de la Sra. Natalia Monzón

nmonzon@pucp.edu.pe con copia al correo: ingesold@pucp.pe.

### Medios de contacto INGESOLD(central 626-2000 / 4880)

Para consultas y pagos de programas: nmonzon@pucp.edu.pe
Contacto: Natalia Monzón, anexo: 4880, WhatsApp: 944362493